## How to adjust curve

If you feel the curve degree is not good , and it can't suit the letter , for example , the curve is big or small so the letter from bending machine and CNC router can't suit , you can adjust this parameter

Test file is 50mm test

| 📕 xxx                       | 2020/12/16 星期 | 文件夹        |       |
|-----------------------------|---------------|------------|-------|
| 30mmTEXT.DXF                | 2015/9/30 星期  | AutoCAD图形交 | 34 KB |
| 50mmTEXT.dxf                | 2015/9/30 星期  | AutoCAD图形交 | 34 KB |
| 8150-BX4cm2017.0 米田, AutoCA |               | FLAP 文件    | 6 KB  |
| Date ava ant a              |               |            | C 100 |

Open this file is software

Select outline and select inline Make it

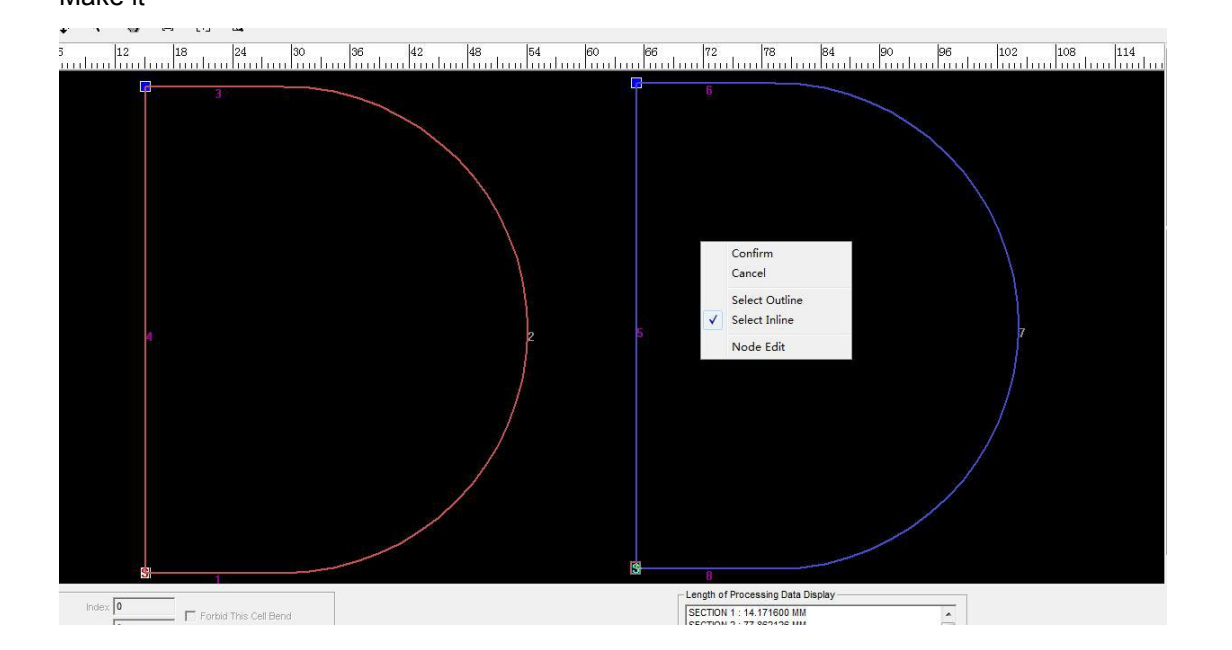

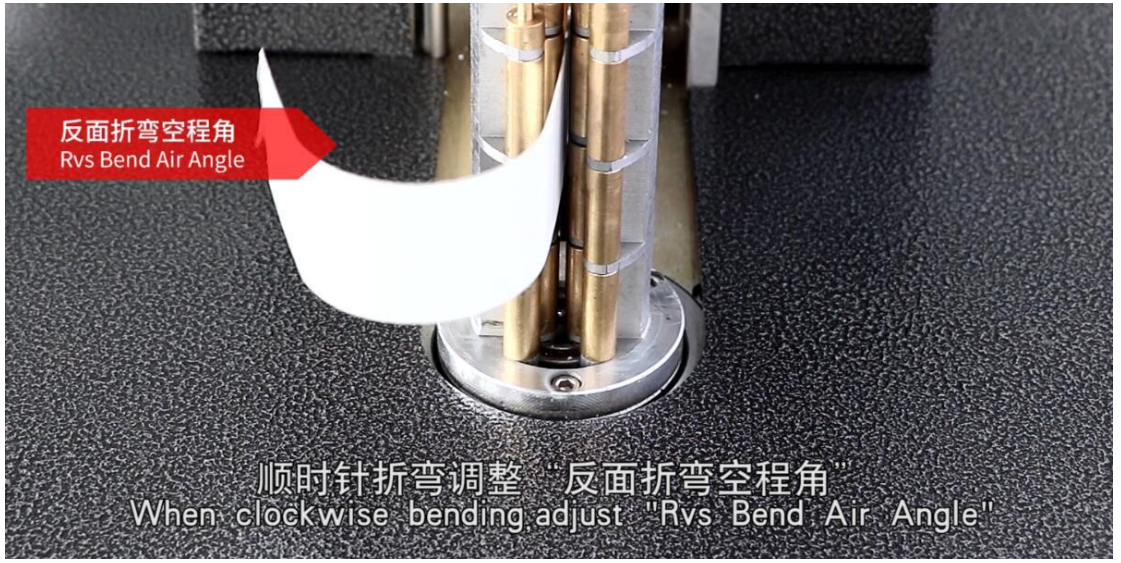

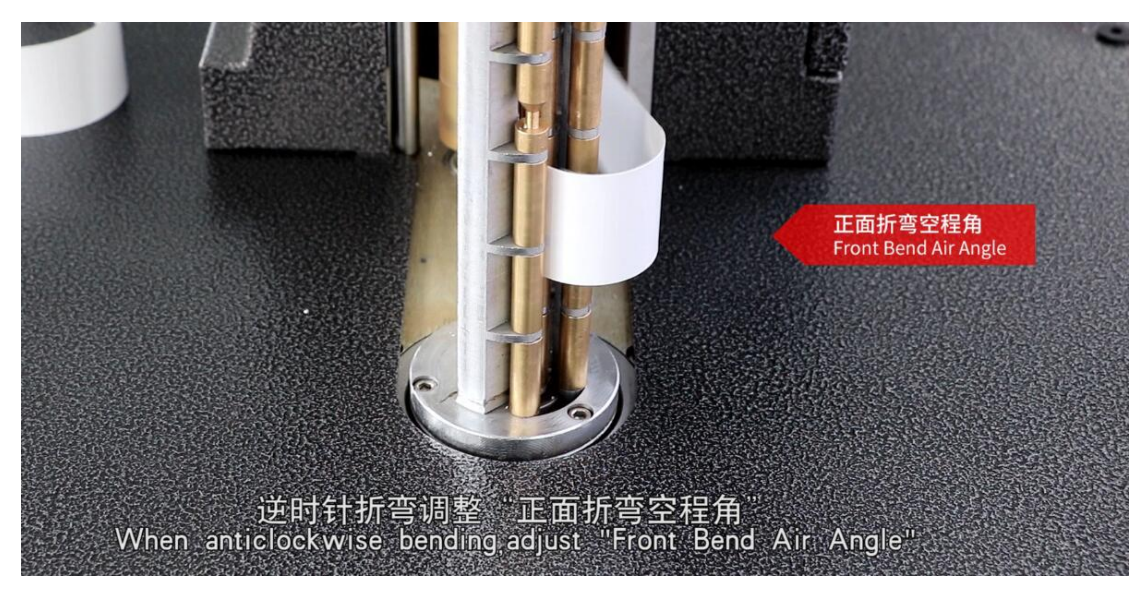

"craft parameter"--bend parameter

| File | Machine Set | Craft Para | Bend Craft Table | Device Test | Draw | Tool |
|------|-------------|------------|------------------|-------------|------|------|
|      |             |            |                  |             |      |      |

| Bend Home Dir        | 1         |
|----------------------|-----------|
| Bend Home Correct    | -21.2000  |
| Bend Span            | 394.0000  |
| Front Bend Air Angle | 21.3000 🚽 |
| Rvs Bend Air Angle   | 14.2000 ┥ |
| Bending Backlash     | 0.0000    |

From this picture ,you can see, it include two parameters , front bend air angle can adjust back side , and "Rvs bend air angle "can adjust front side ,about this , you can have a try , change one number (one of these two) , try to make a letter, then you will see the curve(back or front) is changed,then you will know which parameter can control backside and which one can control front side.

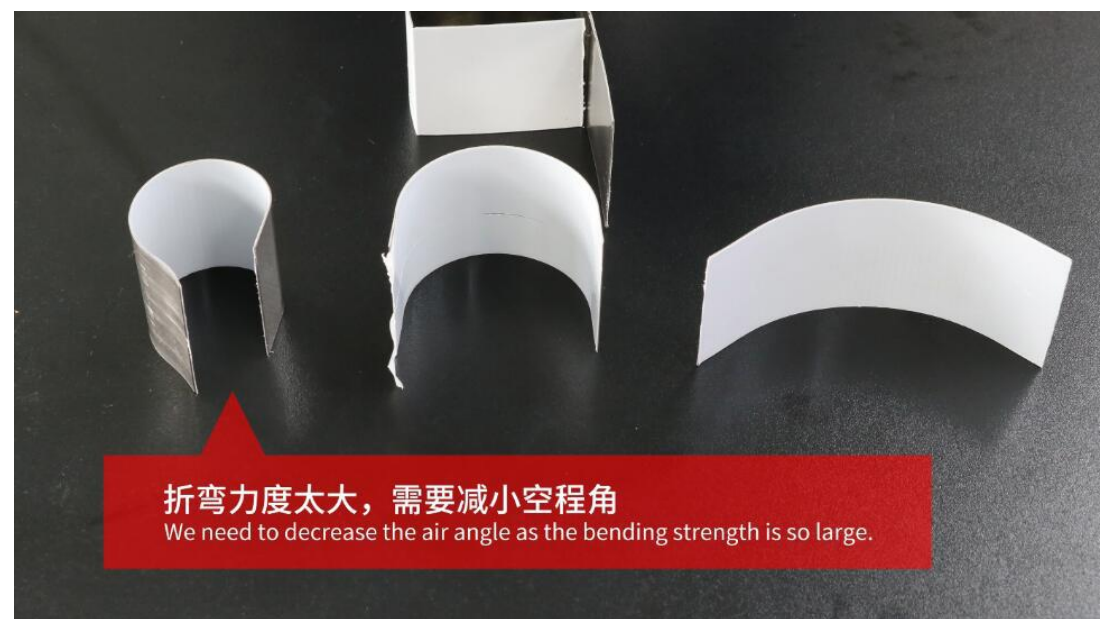

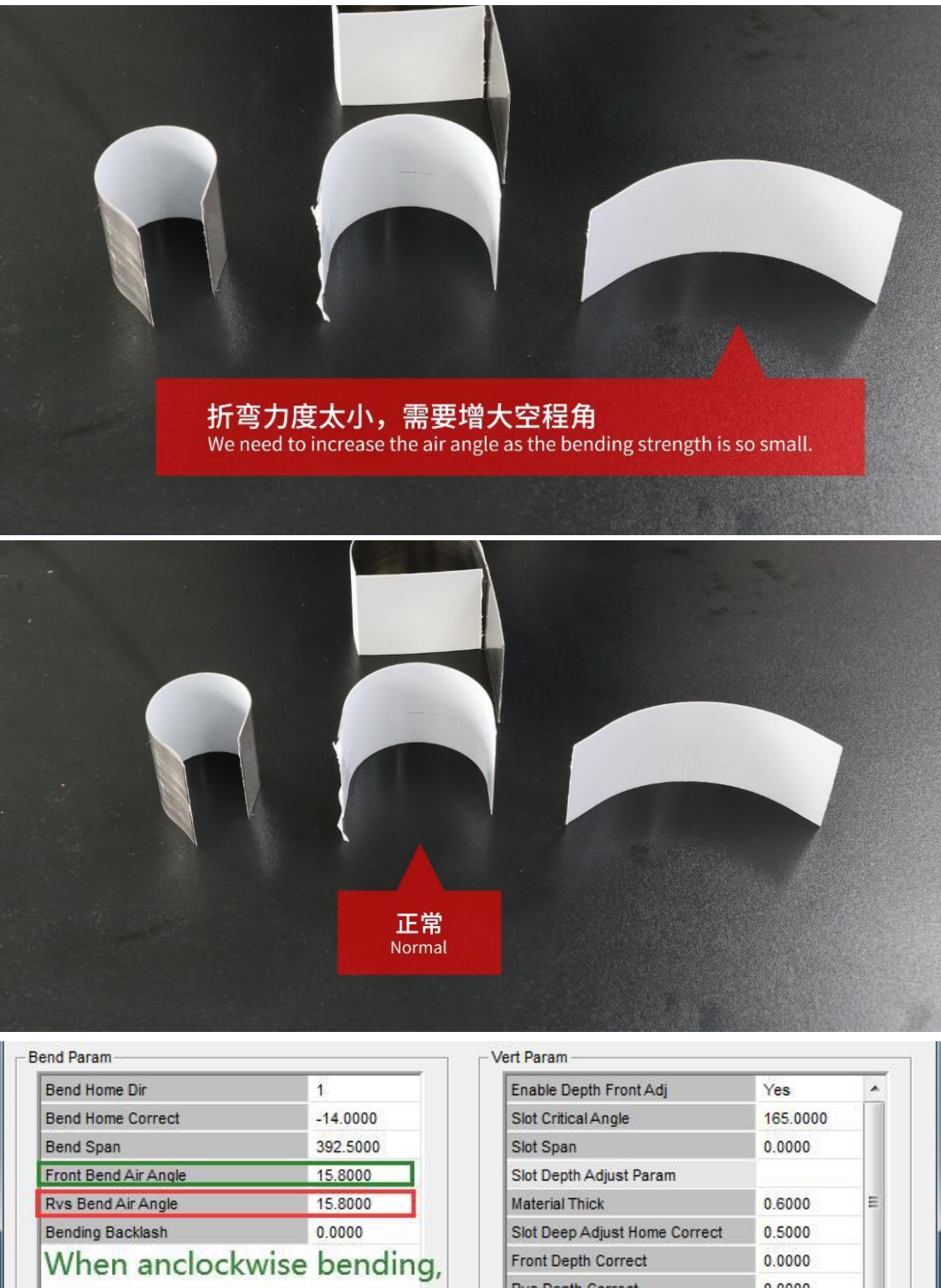

adjust front bend air angle When clockwise bending, adjust rvs bend air angle

## -Feed Param -

Enable Material Home Material Home Correct No -15.0000

| Enable Depth Front Adj        | Yes      | 1 |  |
|-------------------------------|----------|---|--|
| Slot Critical Angle           | 165.0000 |   |  |
| Slot Span                     | 0.0000   |   |  |
| Slot Depth Adjust Param       |          |   |  |
| Material Thick                | 0.6000   | ш |  |
| Slot Deep Adjust Home Correct | 0.5000   |   |  |
| Front Depth Correct           | 0.0000   |   |  |
| Rvs Depth Correct             | 0.0000   |   |  |
| Turn Tool Param               |          |   |  |
| Turn to Reverse Dir           | -1       |   |  |
| Turn Tool Home Dir            | 1        |   |  |
| Turn Tool Home Correct        | 24 0000  | - |  |